1. Access "About Certificate Issuance (For Alumni)" and click the "Log in Here" button to go to the login page.

Notice Your first login requires email authentication. If you are logging in for the first time, please check the Login Manual.

%Screen Image

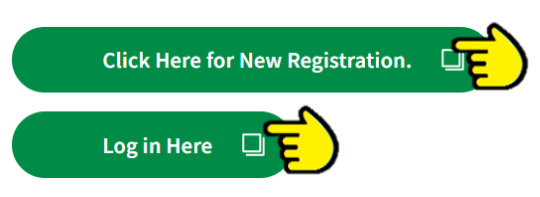

2. Refer to the manual below for the operation after login. (\* Actual screen may differ slightly.)

| Select printing d | estination                                |                     |               | Date and time of previous | login 2023/10/05 10:15<br>[LANG:English ✔]                    |
|-------------------|-------------------------------------------|---------------------|---------------|---------------------------|---------------------------------------------------------------|
|                   | Current application list Application list | *Screen             | Image         | <                         | Manual<br>Change mail add<br>Change second password<br>Logout |
|                   | Issue certificate                         |                     |               |                           |                                                               |
|                   | Convenience store                         | Sending by post App | lication form | Send online               |                                                               |

# How to Receive a Certificate

| Printing on Multicopier<br>in convenience store (Japan<br>only) (*)            | Once payment is completed, the certificate can be printed on the multi-copy<br>machine installed in the Seven-Eleven, FamilyMart and Lawson stores. The<br>printing method differs depending on the store. For details, please refer to<br>the operation manual. (An additional 60 yen is required for printing.) |
|--------------------------------------------------------------------------------|----------------------------------------------------------------------------------------------------|
| Mail                                                                           | After payment is completed, the certificate will be mailed to the address you specified. (It is limited to the person.)                                                                                                    |
| Receive at the Educational<br>Affairs Center of the KUAS                       | When you select the recipient category, you can pick up at the Educational Affairs Center of the KUAS (Uzumasa Campus) or at the Educational Affairs Center of the KUAS (Kameoka Campus). (There is no postage.)                                                                                                  |
| Send an email to the<br>submitting address with the<br>online certificate. (*) | The certificate is submitted directly to the company or other person in charge<br>by e-mail as an online certificate.<br>The person in charge at the company or other entity receiving the certificate<br>can download the certificate only once from a one-time URL.                                             |

\* Currently, the Ministry of Foreign Affairs does not allow POPITA (digital watermark) certificates. If you submit a certificate to the Ministry of Foreign Affairs to apply for a visa, etc., please receive the certificate at mail or the Educational Affairs Center of the KUAS.

## How to Apply for Printing on a Multi-Copy Machine at a Convenience Store (Only in Japan)

- 1. Click the "Convenience store" button.

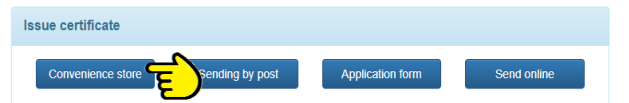

- 2. Enter the required number in the form to the right of Required Certificate.
- 3. Click the "Proceed" button at the bottom right of the screen.

| Type of certificate SCIECI           | 1 Imag     | umber of copies  |
|--------------------------------------|------------|------------------|
| Certificate of Enrollment (Japanese) | 340 yen 0  | ~                |
| Certificates (English)               |            | *                |
| Type of certificate                  | Commission | Number of copies |
| Certificate of Enrollment (English)  | 340 yen 1  | <u> </u>         |

- 4. Select the convenience store where you want to print. (Red circle in the figure below)
- 5. Select a payment method. (Arrow in the figure below)

| Select printing destination      |         |
|----------------------------------|---------|
| FamilyMart FamilyMart     LAWSON |         |
| Select payment method            |         |
| <del>5</del> .                   |         |
| Back                             | Proceed |

< List of convenience stores >

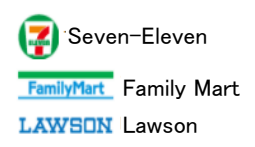

### < List of payment methods >

| ======================================= |                        |
|-----------------------------------------|------------------------|
| Payment Methods                         | Remarks                |
| Convenience store cash                  |                        |
| payment (Seven-Eleven,                  | Only in Japan          |
| FamilyMart, Lawson)                     |                        |
| Credit card payment                     | VISA, Mastercard, JCB, |
| Credit Card payment                     | AMEX, DINERS           |
| Pay-easy                                |                        |
| DoCoMo payment                          |                        |
| au Easy Payment                         |                        |
| Softbank payment                        |                        |
| Apple Pay                               |                        |
| РауРау                                  |                        |
|                                         |                        |

 Please check the application details.
 If you are satisfied with the content, click the "Apply" button.

| - X Soro                                        | on Imag | 0          |
|-------------------------------------------------|---------|------------|
| ype of certificate                              |         | Commission |
| ertificate of Enrollment (Japanese)             | 1 Сору  | 340 yen    |
| Total                                           | 1 Сору  | 340 yen    |
| inting destination of certificate               |         |            |
| amilyMart                                       |         |            |
| yment method                                    |         |            |
| onvenience store cash payment (FamilyMart, Laws | on)     |            |

- Enter the information required for payment.
   Follow the on-screen instructions to complete your payment.
- \* The screen will differ depending on the selected payment method.
- \* <u>Refunds cannot be made after payment</u>, so please check the details before applying.
- 8. When you receive the email like below, the payment is completed.

| Your printing reservation is completed.                                                                       |
|----------------------------------------------------------------------------------------------------|
| Your issuance number is •••.                                                                                  |
| The following "User Number" is required to print your certificate,                                            |
| so please keep and make sure to bring it when printing.                                                       |
| The issuance deadline is $\bigcirc \bigcirc \bigcirc \bigcirc \bigcirc \bigcirc \bigcirc \bigcirc \bigcirc$ . |
| NOTE: The date is in the format of yyyy/mm/dd and the time is                                                 |
| in 24 hour notation (JST).                                                                                    |
| Printing Reservation Destination: $\bullet \bullet \bullet \bullet \bullet$                                   |
| User Number: * * * * * * * * * * * * * * * *                                                                  |

- 9. Print on the multi-copy machine at the convenience store specified in 4.
- \* Please print within the printing deadline (1 week).
- \* An additional 60 yen is required for printing.
- \* A "Printing Reservation Number" or "User Number" is required for printing.

## How to Apply for Receiving by Mail or at the Educational Affairs Center

- For details on operation, please refer to the "Operation Manual" which can be downloaded from the <sup>(\*)</sup> mark at the top right of the screen after logging in. (<u>above 2</u>)
- 1. Click the "Sending by post" button.

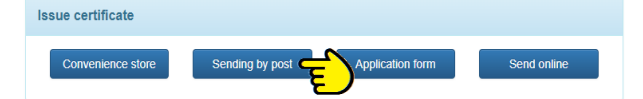

- 2. Enter the required number in the form to the right of Required Certificate.
- 3. Click the "Proceed" button at the bottom right of the screen.

| Type of anti-an Screen In                                                       | miag    | e Numbe | r of copies |
|---------------------------------------------------------------------------------|---------|---------|-------------|
| Centificate of Enrollment (Japanese)                                            | 540 yen |         | ह) '        |
| Official Transcript (With GPA) (Japanese)                                       | 340 yen | 0       | <b>`</b>    |
| Credits) (Japanese)                                                             | 340 yen | 0       | ~           |
| Certificate of Enrollment (The period of leave of absence is n oted) (Japanese) | 340 yen | 0       | ~           |
| Certificate of Research Engagement (Japanese)                                   | 340 yen | 0       | *           |
|                                                                                 |         |         |             |

4. Enter the postal delivery details.

| 100-0001                              |
|---------------------------------------|
| 1-1 Chivoda. Chivoda Ward. Tokvo      |
| · · · · · · · · · · · · · · · · · · · |
|                                       |
|                                       |
| YAMADA TAROU                          |
|                                       |
|                                       |
|                                       |

- Notes on selecting "Delivery method category" If you choose "EMS", please make sure to confirm on the Japan Post website that you are in a country (region) where EMS delivery is possible before you apply. Please note that we will not be able to issue refunds even if you select a country (region) from which EMS cannot be sent.
- 5. Select a payment method.

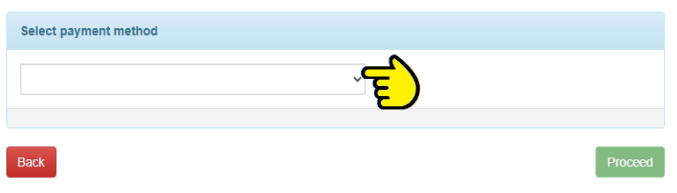

#### < List of payment methods >

| Payment Methods                    | Remarks               |
|------------------------------------|-----------------------|
| Convenience store cash payment     | Only in Japan         |
| (Seven-Eleven, FamilyMart, Lawson) |                       |
| Credit card payment                | VISA ,Mastercard,JCB, |
|                                    | AMEX, DINERS          |
| Pay-easy                           |                       |
| DoCoMo payment                     |                       |
| au Easy Payment                    |                       |
| Softbank payment                   |                       |
| Apple Pay                          |                       |
| РауРау                             |                       |

- 6. Click the "Proceed" button.
- Please check the application details.
   If you are satisfied with the content, click the "Apply" button.
- 8. Enter the information required for payment. Follow the on-screen instructions to complete your payment.
- \* The screen will differ depending on the selected payment method.
- \* <u>Refunds cannot be made after payment,</u> so please check the details before applying.

|                                                                    |        | Commission |
|--------------------------------------------------------------------|--------|------------|
| Certificate of Enrollment (Japanese)                               | 1 Copy | 340 yen    |
| Postage                                                            |        | 344 yen    |
| ayment method<br>Convenience store cash payment (FamilyMart, Lawso | n)     |            |

- 9. You can receive the certificate by the method selected in 4.
- \* If you select "Pick up at the counter", the university will contact you as soon as it is ready.

 For details on operation, please refer to the "Operation Manual" which can be downloaded from the Similar mark at the top right of the screen after logging in. (above 2)

## What is an online certificate?

PDF data of the certificate, digitally signed and timestamped by the Certificate Authority, can be sent directly to the e-mail address of the company or other organization to which the certificate is submitted. The recipient of the certificate can download the certificate from a one-time URL only once.

1. Click the "Send online" button.

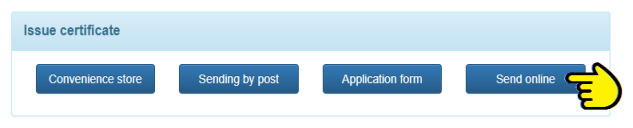

- 2. Enter the number of copies of the required certificates.
- 3. Click the "Proceed" button in the lower right corner of the screen.

| Type of certificate Screen          |            | ber of copies    |
|-------------------------------------|------------|------------------|
| Certificates (English)              | - 10 Juli  | ~ ·              |
| Type of certificate                 | Commission | Number of copies |
| Certificate of Enrollment (English) | 340 yen    | <b>ि ह</b> े2.   |
|                                     |            | 1 сору           |

4. Select "Payment Method".

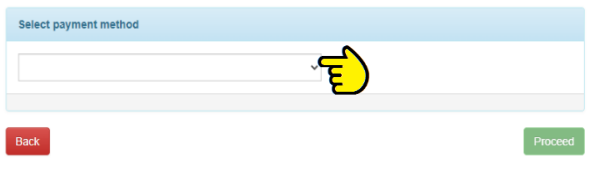

<List of payment methods>

| Meaning                         | Remarks               |  |
|---------------------------------|-----------------------|--|
| Convenience store cash payment  |                       |  |
| (Seven-Eleven, FamilyMart,      | Only in Japan         |  |
| Lawson)                         |                       |  |
| Credit card payment             | VISA ,Mastercard,JCB, |  |
|                                 | AMEX, DINERS          |  |
| Pay-easy payment                |                       |  |
| docomo payment                  |                       |  |
| au Kantan Settlement            |                       |  |
| SoftBank Collective Payment (B) |                       |  |
| Apple Pay                       |                       |  |
| РауРау                          |                       |  |

- 5. Click the "Proceed" button.
- 6. Enter the information for the destination and click the "Proceed" button.

| *Submission name                                                                                                    | Submission name                                                                                                    |
|----------------------------------------------------------------------------------------------------|----------------------------------------------------------------------------------------------------|
| Department in charge                                                                                                    | Department in charge                                                                                                    |
| Name of person in charge                                                                                                    | Name of person in charge                                                                                                    |
| *Destination email address                                                                                                    | Destination email address                                                                                                    |
| *Confirmation of destination email                                                                                                    | Destination email address                                                                                                    |
| *name of applicant                                                                                                    | name of applicant                                                                                                    |
| are responsible for the information you o<br>destination company name is printed on                                                                                                    | anter, including your email address.<br>the certificate.                                                                                                    |
| are responsible for the information you or<br>destination company name is printed on<br>applicant's name you enter will be quote<br>applicant's email address registered for                                  | inter, including your email address.<br>the certificate.<br>d in the email sent to the company.<br>the service will be quoted in the email sent to the company. |
| are responsible for the information you or<br>destination company name is printed on<br>applicant's name you enter will be quote<br>applicant's email address registered for<br>The above has been confirmed. | inter, including your email address.<br>the certificate.<br>(In the email sent to the company.<br>the service will be quoted in the email sent to the company.  |
| are responsible for the information you of<br>destination company name is printed on<br>applicant's name you enter will be quote<br>applicant's email address registered for<br>The above has been confirmed. | inter, including your email address.<br>the cellificate.<br>In the email set to the company.<br>the service will be quoted in the email sent to the company.    |

The text you enter here will be the information that will be notified or printed to the company to which you are submitting. Please note that spelling errors, typos, etc. cannot be changed.

- \* The name of the submitting institution will be printed at the bottom of the certificate sent to the submitting institution.
- Please confirm the details of your application.
   If you are satisfied with the content, click the "Apply" button.

| NV O                                                |                |            |
|-----------------------------------------------------|----------------|------------|
| Type of certificate                                 | Number of Cale | Commission |
| Certificate of Enrollment (Japanese)                | 1 Сору         | 340 yen    |
| Total                                               | 1 Сору         | 340 yen    |
| rinting destination of certificate                  |                |            |
| Send certificate online                             |                |            |
| ayment method                                       |                |            |
| Convenience store cash payment (FamilyMart, Lawson) |                |            |
| ubmission destination                               |                |            |

- 8. Enter the information required for payment. Follow the on-screen instructions to complete your payment.
- \* The screen will differ depending on the selected payment method.
- \* **<u>Refunds cannot be made after payment</u>**, so please check the details before applying.
- After the application is completed, the applicant and the submitting organization will receive a notification e-mail to confirm the details of the application.

Within the Certificate Issuance Service, it is possible to confirm that the certificate has been received by the submitting address. It is also possible to resend the certificate if an incorrect destination e-mail address is registered. (The original one-time URL will be invalidated by the resending process.)